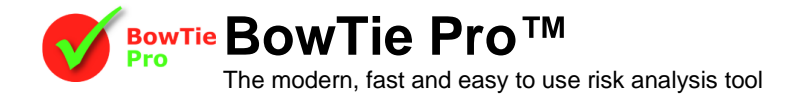

## Creating Users in BowTie Pro™ Cloud Edition

This document describes the process to allow an Administrator to Create a User. Once a user has been created an Automatic email goes out to the user which allows the user to activate their account within the following 24 hrs. If the user does not activate their account within this period the Administrator can resend the password using "Resend Password Email" button.

## Procedure

- 1. Login into the system using your user name and password.
- 2. Click the "Admin" button at the top of the screen.

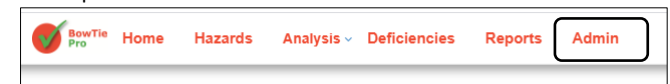

3. Click on the "Users" button in the "Configure" section

| Configure |                               |   |                   |  |
|-----------|-------------------------------|---|-------------------|--|
|           | Cases, Locations and Security |   | Admin Roles       |  |
|           | Users                         | ) | Setup Risk Matrix |  |

4. Press the "Create New" button to Add or the "Edit" button on the right hand side to amend

| Users List |               |              |       |           | Create New |
|------------|---------------|--------------|-------|-----------|------------|
| User Name  | Full Name     | Default Case | Admin | Suspended |            |
| Admin      | Default Admin |              | Full  |           | Edit       |
| BTPUser    | Default User  |              |       |           | Edit       |

## 5. In the Edit Screen enter the details

- a. If the user needs Admin access this is selected on this screen
- b. At the bottom there are the section for the user rights for each Case

| User Details |                                          |
|--------------|------------------------------------------|
| Full Name    |                                          |
| Email        |                                          |
| Default Post | Select Post •                            |
| Default Case | Select Default Case •                    |
| Locked Out   |                                          |
| Suspended    |                                          |
| Admin        | No Admin Rights 🔻                        |
| Last Login   | Never                                    |
|              | Rights on Cases First -None Selected - • |
| Save Return  |                                          |

- 6. User Rights for Cases can also be set in the "Cases, Locations, Users and Security" screen from the "Admin" screen, shown above.
- 7. On the right hand side of the Cases and Locations there is a button called "Users".

| Return to home > Administration           Users         Security Roles         Case Types |                                       |
|-------------------------------------------------------------------------------------------|---------------------------------------|
| Cases and Locations                                                                       | New Case                              |
| First                                                                                     | Edit   Add New Child Users            |
| Business Risks                                                                            | Edit   Add New Child Users            |
| Default                                                                                   | Edit   Add New Child   Users   Delete |
| General                                                                                   | Edit   Add New Child Users            |
| Logistic Operations                                                                       | Edit   Add New Child Users            |
| Tank Filling                                                                              | Edit   Add New Child Users            |
| Zoo                                                                                       | Edit   Add New Child Lusers           |

| V  | The modern, fast and easy to use risk analysis tool                     |
|----|-------------------------------------------------------------------------|
| 8. | From this screen assign the rights for each user via the drop down list |
|    | User Rights - First                                                     |

| User Rights - First |             |
|---------------------|-------------|
| Admin               | User Full V |
| BTPUser             | User Full V |
| Save Return         |             |
|                     |             |

9. Press the "Save" button and an email will be sent out from the system to the email address entered.

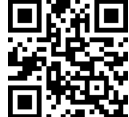

BowTie Pro™ Westhill Business Centre, Arnhall Business Park, Westhill, Aberdeenshire,AB32 6UF, UK

Tel: +44 (0)1224 51 50 94